## JOUKKUEIDEN ILMOITTAMINEN SARJOIHIN

Kirjaudu osoitteessa https://taso.ringette.fi/taso/login.php

Mikäli kirjautumisessa ongelmia ota yhteyttä anne.ahoniemi@ringette.fi.

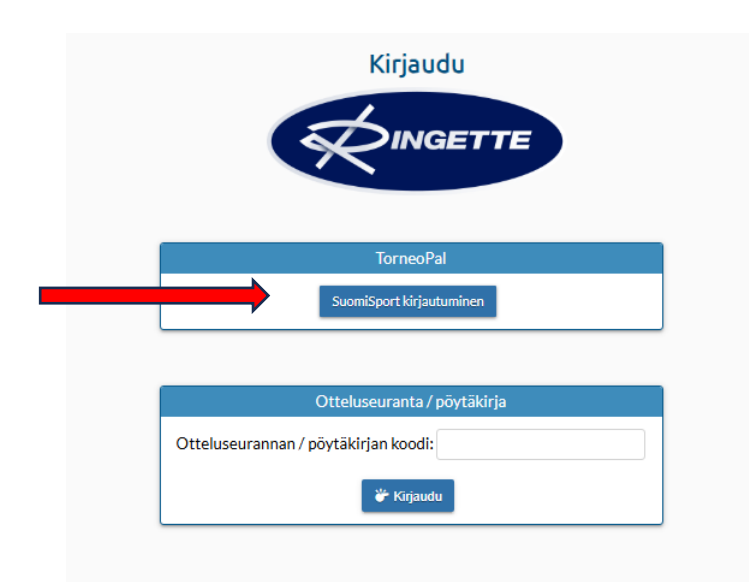

## Vaihtoehto 1.

Kirjaudu sisään joko puhelinnumerolla tai sähköpostilla. Saat kertakäyttöisen kirjautumiskoodin joko tekstiviestillä tai sähköpostiisi. Rastittamalla "muista minut tällä selaimella" ei tarvitse joka kerta tilata tuota kirjautumiskoodia

| <u></u>  | <u>Suomi</u>                      | Svenska                                                    | English                                   |
|----------|-----------------------------------|------------------------------------------------------------|-------------------------------------------|
|          | SISÄÄ                             | ÀN SUOMISPO                                                | RTIIN                                     |
|          | Anna puhelinnumer<br>puhelinnumer | o tai sähköpostiosoite aloi<br>oa, johon voit vastaanottaa | ttaaksesi. Käytäthän<br>a tekstiviestejä. |
| Asia     | kaspalvelumme löyd<br>su          | lät yhteydenottolomakkee<br>omisport@olympiakomite         | lamme tai sähköpostitse<br>a.fi           |
| SÄHK     | ÖPOSTIOSOITE TAI                  | PUHELINNUMERO                                              |                                           |
|          |                                   |                                                            |                                           |
| M        | uista minut tällä selaim          | nella                                                      |                                           |
| This sit | e is protected by reCAPT          | CHA and the Google Privacy Poli                            | y and Terms of Service apply.             |
|          | Lähet                             | ä minulle kirjautumis                                      | koodi                                     |
|          | Min                               | ulla on jo voimassaoleva k                                 | oodi                                      |
| 1        | Kiria                             | udu organisaatiokäyttä                                     | iiānā                                     |

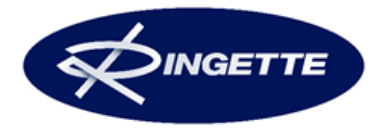

Kirjoita nuolella osoitettuun paikkaan saamasi kirjautumiskoodi ja kirjaudu sisään.

| Lancamine . | kirjautumiskoodi Alle. |
|-------------|------------------------|
|             |                        |
|             |                        |

## Vaihtoehto 2.

Kirjaudu sisään organisaatiokäyttäjänä. Tämä kirjautumisvaihtoehto on tarkoitettu liitto- ja seurakäyttäjille sekä tapahtumien ohjaajille, jotka ovat luoneet itselleen oman Suomisport-salasanan.

|                              | Svenska                                                                   | English                          |
|------------------------------|---------------------------------------------------------------------------|----------------------------------|
| SIS                          | ÄÄN SUOMISPORT                                                            | IIN                              |
| Anna puhelinnu<br>puhelinnu  | ımero tai sähköpostiosoite aloittaa<br>meroa, johon voit vastaanottaa tel | ksesi. Käytäthän<br>stiviestejä. |
| Asiakaspalvelumme            | löydät yhteydenottolomakkeellam<br>suomisport@olympiakomitea.fi           | me tai sähköpostits              |
| SÄHKÖPOSTIOSOITE             | TAI PUHELINNUMERO                                                         |                                  |
|                              |                                                                           |                                  |
| Muista minut tällä s         | elaimella                                                                 |                                  |
| This site is protected by re | CAPTCHA and the Google Privacy Policy an                                  | d Terms of Service apply         |
|                              |                                                                           |                                  |
|                              |                                                                           |                                  |
|                              | Minulla on jo voimassaoleva kood                                          | i                                |

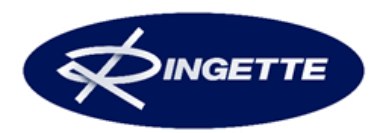

| <u>Suomi</u>                        | Svenska                                                                               | English                                              |
|-------------------------------------|---------------------------------------------------------------------------------------|------------------------------------------------------|
| KIRJAUDU                            | SUOMISPORT-S                                                                          | ALASANALLA                                           |
| Tämä kirjautumis<br>tapahtumien ohj | vaihtoehto on tarkoitettu liitto<br>aajille, jotka ovat luoneet itsel<br>salasanansa. | i- ja seurakäyttäjille sekä<br>leen oman Suomisport- |
| SÄHKÖPOSTIOSOITE                    | E TAI SUOMISPORT-TUNNUS                                                               |                                                      |
| Sähköpostio                         | soite tai Suomispor                                                                   | t-tunnus                                             |
| SALASANA                            |                                                                                       | Unohtuiko salasan                                    |
| Salasana                            |                                                                                       |                                                      |
|                                     | Kirjaudu sisään                                                                       |                                                      |
| En ole seura- tai liit              | tokäyttäjä. Haluan kirjautua k                                                        | kertakirjautumisella ilmai                           |

Kirjautumisen jälkeen avautuu seurasi ´Joukkueet´ -sivu, jossa näkyy edellisten ja mahdollisesti jo ilmoitetut kuluvan kauden joukkueet.

|   | 🚢 Oma tili             | Levil June et J                                                                                        |
|---|------------------------|----------------------------------------------------------------------------------------------------|
|   | Pelikalenteri          | Joukkueet                                                                                              |
|   | Tuomarit               | Näytä arkistoidut                                                                                      |
|   | Seura:<br>Kiekko-Espoo | Klikkaamalla joukkueen nimeä, pääset täyttämään pelaajatiedot.                                         |
|   | Seuratiedot            |                                                                                                    |
| ♦ | Joukkueet              |                                                                                                    |
|   | Pelaajat               |                                                                                                    |
|   | Taustahenkilöt         |                                                                                                    |
|   | Ottelut                |                                                                                                    |
|   | Maksut                 |                                                                                                    |
|   | Pelaajasiirto          |                                                                                                    |
|   |                        |                                                                                                    |
|   |                        |                                                                                                    |
|   |                        | Lisää joukkue ainoastaan, jos sitä ei löydy jo valmiina listalta. Tarkista myös arkistoidut joukkueet. |
|   |                        | Talenna                                                                                                |
|   |                        |                                                                                                    |
|   |                        |                                                                                                    |
|   |                        |                                                                                                    |

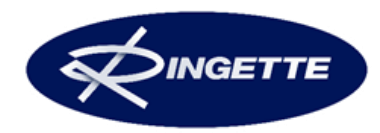

Klikkaa sivun alareunasta ´Lisää uusi joukkue Ringette 2025-26´ -nappia ja saat näkyviin ilmoittautumislomakkeen.

| 🚢 Oma tili             |                                                                                                    |
|------------------------|----------------------------------------------------------------------------------------------------|
| Pelikalenteri          | Joukkueet                                                                                                    |
| Tuomarit               | Näytä arkistoidut                                                                                                    |
| Seura:<br>Kiekko-Espoo | Klikkaamalla joukkueen nimeä, pääset täyttämään pelaajatiedot.                                                                                |
| Seuratiedot            |                                                                                                    |
| Joukkueet              |                                                                                                    |
| Pelaajat               |                                                                                                    |
| Taustahenkilöt         |                                                                                                    |
| Ottelut                |                                                                                                    |
| Maksut                 |                                                                                                    |
| Pelaajasiirto          |                                                                                                    |
|                        |                                                                                                    |
|                        |                                                                                                    |
|                        | Lisää joukkue ainoastaan, jos sitä ei löydy jo valmiina listalta. Tarkista myös arkistoidut joukkueet.<br>Lisää uusi joukkue Ringette 2025-26 |
|                        | Tallenna                                                                                                    |
|                        |                                                                                                    |
|                        |                                                                                                    |

Täytä huolellisesti kaikki kysytyt tiedot (eri sarjoissa saatetaan kysyä eri asioita). Joukkueenjohtajaksi / valmentajaksi / ilmoittajaksi jne. on mahdollista valita alasvetovalikosta seurassa jo edelliskaudella toiminut henkilö. Tällöin henkilön yhteystietoja ei tarvitse täyttää, <u>mutta ohjelma hakee henkilön omat tiedot Suomisportista</u>. Mikäli tulospalvelussa halutaan näkyviin jokin muu sähköpostiosoite kuin henkilön oma, Suomisportissa oleva, <u>pitää tiedot</u> kirjoittaa ilman alasvetovalikon hyödyntämistä.

Muista täyttää kaikki kysytyt yhteystiedot huolellisesti!

Ruksita lopuksi 'seuran sitoutuminen' lomakkeen tietoihin ja lähetä ilmoittautuminen klikkaamalla 'Lähetä ilmoittautuminen' -painiketta.

Muutamia huomioitavia asioita:

- Joukkue-kohtaan kirjoita joukkueen nimi, esim. RNK Flyers tai Kiekko-Espoo tms. El sarjatasoa (esim. Nakkila D-juniorit => Nakkila tai Nummela N-harrastejoukkue => Nummela – sarjatasotieto tulee jo sarjan valinnasta)
- SM- ja Ykkössarja kilpailutoiminnan sarjalisenssiä haettaessa (SM-runkosarja, Ykkössarjan alkusarja) huomioi, että teksti-TV:lle ei mahdu kovinkaan pitkä nimi ja että teksti-TV:llä nimi ei saa mainostaa mitään yritystä.
- Muutenkaan nimi ei voi olla sama kuin jollain muulla seuralla/joukkueella jo on.

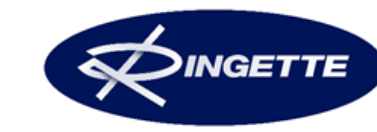

| Joukkue                              |                                                                                                    |
|--------------------------------------|----------------------------------------------------------------------------------------------------|
| Seura                                | Kiekko-Espoo                                                                                                    |
| Sarja                                | B-nuorten SM-karsintasarja 🔻                                                                                                    |
|                                      | Kiekko-Espoo                                                                                                    |
| Joukkue                              | Mikäli seurastanne osallistuu useampia joukkueita samaan sarjaan, pitää molemmilla joukkueila olla oma, yksilöillinen nimensä, jota joukkueesta käytetään otteluohjelmissa,<br>sarjatoulukkuesa päinä juonpolliseettissa vuodila sama, nin sinkä joiku toiona seura sa jiinesittavui teiveksi.                                |
|                                      | sarjas nimotisas prezi Zoukudesta minis e toominasanasi voi nia sama, kun tinina jo paki konten seuti so ministratu punkudensa prieksi.<br>Sarjas nimotitatu minise deliyttää, että joukkuessa on oltava vähintään 11 nimettyä pelaajaa. Joukkuen pelaajita vähintään neljän (4) tulee olla ko, ikäluokan pelaajita tai yhden |
|                                      | vuoden yli-ikäisiä.                                                                                                    |
|                                      |                                                                                                    |
| Joukkueenjohtaja                     |                                                                                                    |
| Seurahenkilö *                       | Joku muu •                                                                                                    |
| Sukunimi *                           |                                                                                                    |
| Etunimi *                            |                                                                                                    |
| Osoite*                              |                                                                                                    |
| Postinumero ja                       |                                                                                                    |
| -toimipaikka*                        |                                                                                                    |
| Fundin .                             |                                                                                                    |
| Email                                |                                                                                                    |
| Pelipaikka ja vuorot                 |                                                                                                    |
| Pelipaikka                           | · · · ·                                                                                                    |
| Valmentaja                           |                                                                                                    |
| Seurahenkilö                         | Joku muu 🔹                                                                                                    |
| Sukunimi *                           |                                                                                                    |
| Etunimi *                            |                                                                                                    |
| Puhelin *                            |                                                                                                    |
| Email *                              |                                                                                                    |
| Valmentajakoulutustausta *           |                                                                                                    |
| Ilmoittaja                           |                                                                                                    |
| Seurahenkilö *                       | Joku muu 🔻                                                                                                    |
| Sukunimi *                           |                                                                                                    |
| Etunimi *                            |                                                                                                    |
| Puhelin *                            |                                                                                                    |
| Email *                              |                                                                                                    |
| Sitoumus                             |                                                                                                    |
| Seuramme sitoutuu noudattamaan tässä |                                                                                                    |
| lomakkeessa ilmoitettuja asioita. *  |                                                                                                    |
| Yhteensä                             | Nan C                                                                                                    |
|                                      |                                                                                                    |
| Lähetä ilmoittautuminen              |                                                                                                    |

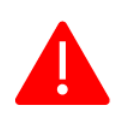

Lähetä ilmoittautuminen -napin painamisen jälkeen aukeaa ikkuna, josta voisi jatkaa uuden joukkueen ilmoittamiseen. Ilmoittautuminen on tällöin onnistunut. Joukkue myös näkyy seuran "joukkueet" kohdan alla. Muunlaisen ilmoituksen tullessa näkyviin, on ilmoittautumisessa käynyt jotain outoa ja se ei todennäköisesti ole tallentunut. Yritä tällöin uudelleen.

Sarjamaksusta lähetetään myöhemmin lasku seuralle ja seura laskuttaa joukkuetta haluamallaan tavalla.

Ongelmatilanteissa ota yhteys:

Suomen Ringetteliitto ry Anne Ahoniemi <u>anne.ahoniemi@ringette.fi</u> 045 670 8517

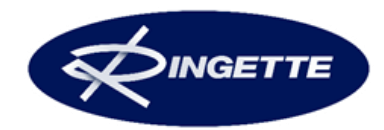